# HoGent.be

### **Campus Connect**

Stappenplan Configuratie Netwerkverbinding

Windows 7

HoGent Directie Financiën en ICT

### HoGent.be

#### Hoe Configureren in Windows 7 ¥, Selecteer het 'Configuratiescherm' 1. Opdrachtprompt Filip Buyck Documents Pictures Music Computer Configuratiescherm Apparaten en printers Standaardprogramma's Help en ondersteuning > Alle programma's Programma's en bestanden zoeken 🔎 Afsluiten 🕨 2. Kies hier het 'Netwerkcentrum' Configuratiescherm + Alle llingen van de computer aa Back-up mi terugzetter Apparaatbeheer Apparaten en printers Automatisch afspelen BitLocker-station Bureau Bee Datum en tijd Dell Touchpad E-mail (32 bits) Energiebe Flash Player (32 bits) Geluid 🙀 Herstel 52 Hu Hu Ipprogram Intel(R) Graphics and Media Intel® PROSet/M lindexeringsopties Internetopties Introductie Java (32 bits) Kleurbeheer Locatiesensoren e sensoren S Land e Lettertypen Mapopties Nokia Connection Manager (32 bits) V Onderhoud 3 11 Programma's en onderdelen 14 QuickTime (32 bits) Re Re bu Spraakherken 🕐 St Systeem Systeembehe S) 🜏 Thuisgroep C Toes and the - 0 -X-Selecteer de 'LAN-verbinding' en dubbel klik 3. 💭 🛛 🖬 🕨 Confi 0 -

**Campus Connect – Netwerkconfiguratie** 

Stappenplan – Netwerkconfiguratie - Windows 7

| HoGent he | Directie ICT                           | Pagina 1 van 9                   |
|-----------|----------------------------------------|----------------------------------|
| Indentibe | Campus Connect – Stappenplan Windows 7 | Laatste bijwerking dd 09/04/2013 |

.

|    | Stappenplan – Netwerkconfiguratie - Wine                                                         | dows 7                                                                                                    |
|----|--------------------------------------------------------------------------------------------------|----------------------------------------------------------------------------------------------------|
| 4. | De Status van de LAN-verbinding wordt<br>weergegeven.<br>Selecteer hier ' <u>E</u> igenschappen' | Status van LAN-verbinding         Algemeen         Verbinding         IPv4-verbindingsmogelijkheden:         IPv6-verbindingsmogelijkheden:         Geen internettoegang         Status van media:         Ingeschakeld         Tijdsduur:       07:48:15         Snelheid:       100,0 Mbps         Details         Actintet         Verzonden       Ontvangen         Verse:       364.406.798       191.039.457         Sluiten       Problemen vaststeller                                                                                                    |
| 5. | Selecteer 'Verificatie'                                                                          | Eigenschappen van LAN-verbinding         Netwerken         Verbinding meken         Verbinding meken         Image: Part (R)         R25791         Gigabit Network Connection         Configureren         Deze verbinding meken         Image: Part (R)         R25791         Gigabit Network Connection         Configureren         Deze verbinding meken         Image: Part (R)         R25791         Gigabit Network Connection         Configureren         Deze verbinding meken         Image: Client voor Microsoft-netwerken         Image: Client voor Microsoft-netwerken         Image: Stuuppogramma voor Vitual PC-netwerkfilter         Image: QoS-pakketplanner         Image: Internet Protocol versie 6 (TCP/IPv6)         Image: Internet Protocol versie 4 (TCP/IPv4)         Image: Installeren         Verwijderen       Eigenschappen         Beschrijving         Hiermee krijgt deze computer toegang tot bronnen in een         Microsoft-netwerk. |

| HoGont ha    | Directie ICT                           | Pagina 2 van 9                   |
|--------------|----------------------------------------|----------------------------------|
| I IUGEIII.DE | Campus Connect – Stappenplan Windows 7 | Laatste bijwerking dd 09/04/2013 |

|    | Stappenplan – Netwerkconfiguratie - Window                                                                    |                                                                                                    |
|----|----------------------------------------------------------------------------------------------------|----------------------------------------------------------------------------------------------------|
| 6. | Plaats het 'vinkje' bij ' <u>M</u> ijn referenties voor deze<br>verbinding onthouden nadat ik ben aangemeld.' | <ul> <li>Eigenschappen van LAN-verbinding 5</li> <li>Netwerken Verficatie</li> <li>Selecteer deze optie als u geverifieerde netwerktoegang voor deze ethemetadapter wilt inschakelen.</li> <li>IEEE 802.1X-verificatie inschakelen</li> <li>Selecteer een mgthode voor netwerkverificatie:</li> <li>Microsoft: Beveiligde EAP (PEAP) Instellingen</li> <li>Mijn referenties voor deze verbinding onthouden nadat ik ben aangemeld</li> <li>Miet-geautoriseerde netwerktoegang toestaan</li> <li>Meer instellingen</li> </ul> |
| 7. | Selecteer ' <u>I</u> nstellingen'                                                                             | Eigenschappen van LAN-verbinding         Netwerken       Verficatie         Selecteer deze optie als u geverfieerde netwerktoegang voor deze ethemetadapter wilt inschakelen.         IEEE 802 1X-verficatie inschakelen         Selecteer een mgthode voor netwerkverficatie:         Microsoft: Beveiligde EAP (PEAP)         Mijn referenties voor deze verbinding onthouden nadat ik ben aangemeld         Mijn referenties voor deze verbinding onthouden         Meer instellingen                                     |

| HaGant ha | Directie ICT                           | Pagina 3 van 9                   |
|-----------|----------------------------------------|----------------------------------|
|           | Campus Connect – Stappenplan Windows 7 | Laatste bijwerking dd 09/04/2013 |

#### Campus Connect – Netwerkconfiguratie Stappenplan – Netwerkconfiguratie - Windows 7

| 8. | Verwijder het 'vinkje' bij ' <u>S</u> ervercertificaat<br>valideren' | Beveiligde EAP-eigenschappen         Als er verbinding wordt gemaakt:            Vgervercertificaat valideren          Verbinding maken met deze servers:         Verbinding maken met deze servers:         Vertrouwde basiscertificeringsinstanties:         AAA Certificate Services         AC Raíz Certicámara S.A.         AC RAIZ DNIE         AC RAIZ FINIT-RCM         ACI RAIZ MTIN         ACEDICOM Root         III            Vertuiker niet vragen om nieuwe servers of vertrouwde                                                                                                    |
|----|----------------------------------------------------------------------|----------------------------------------------------------------------------------------------------|
|    |                                                                      | gebruike Hick vrogen ofin nickwe servers of veroduwde certificeringsinstanties te verifiëren         Selecteer een verificatiemethode:         Beveiligd wachtwoord (EAP-MSCHAP v2)         ✓ Snel opnieuw verbinding maken inschakelen         NAP afdwingen         Verbinding verbreken als de server geen TLV-cryptobinding aanbiedt         Identiteitsprivacy inschakelen         OK                                                                                                    |
| 9. | Klik op ' <u>C</u> onfigureren '                                     | Beveiligde EAP-eigenschappen         Als er verbinding wordt gemaakt:         Servercer tificaat valideren         Verbinding maken met deze servers:         Vertrouwde basiscertificeringsinstanties:         AAA Certificate Services         AC Raiz Certicámara S.A.         AC RAIZ PINHT-RCM         AC RAIZ FINHT-RCM         AC RAIZ FINHT-RCM         AC RAIZ FINHT-RCM         AC RAIZ FINHT RCM         AC RAIZ FINHT RCM         Canding and the servers of vertrouwde certificeringsinstanties te verifièren         Selecteer een verificatiemethode:         Beveiligd wachtwoord (EAP-MSCHAP v2)         Spel opnieuw verbinding maken inschakelen         NAP afdwingen         Verbinding verbreken als de server geen TLV-cryptobinding aanbier         Identiteitsprivacy inschakelen         OK       Annuleren |

| HaGant ba    | Directie ICT                           | Pagina 4 van 9                   |
|--------------|----------------------------------------|----------------------------------|
| I IUGEIII.DE | Campus Connect – Stappenplan Windows 7 | Laatste bijwerking dd 09/04/2013 |

#### Campus Connect – Netwerkconfiguratie Stappenplan – Netwerkconfiguratie - Windows 7

| 10. Verwijder het 'vinkje' bij ' <u>A</u> utomatisch mijn<br>Windows-aanmeldingsnaam en –wachtwoord<br>gebruiken (en domein indien nodig)'. | Eigenschappen van EAP MSCHAPv2  As er verbinding wordt gemaakt:  Automatisch mijn Windows-aanmeldingsnaam en -wachtwoord gebruiken (en domein indien nodig)  OK Annuleren                                                                                                    |
|----------------------------------------------------------------------------------------------------|----------------------------------------------------------------------------------------------------|
| 11. En klik op 'OK'                                                                                                    | Eigenschappen van EAP MSCHAPv2                                                                                                    |
| 12. Klik op 'OK'                                                                                                    | Beveiligde EAP-eigenschappen         Als er verbinding wordt gemaakt:         Servercertificaat valideren         Verbinding maken met deze servers:         Vertrouwde basiscertificeringsinstanties:         AAA Certificate Services         AC Raiz Certicámara S.A.         AC RAIZ FINMT-RCM         AC 1 RAIZ FINMT-RCM         A CEDICOM Root         ACNLB         *         III         Selecteer een verificatiemethode:         Beveiligd wachtwoord (EAP-MSCHAP v2)         Ø Spel opnieuw verbinding maken inschakel n         NAP afdwingen         Verbinding verbreken als de server geen TLV-cryptioninding aanbiedt         OK |

| HaGant ha    | Directie ICT                           | Pagina 5 van 9                   |
|--------------|----------------------------------------|----------------------------------|
| I IUGEIII.DE | Campus Connect – Stappenplan Windows 7 | Laatste bijwerking dd 09/04/2013 |

#### Campus Connect – Netwerkconfiguratie Stappenplan – Netwerkconfiguratie - Windows 7 HoGent.be

| 13. | Klik op 'Mee <u>r</u> instellingen …'              | Eigenschappen van LAN-verbinding                                                                             |
|-----|----------------------------------------------------|----------------------------------------------------------------------------------------------------|
|     |                                                    | Netwerken Verificatie                                                                                        |
|     |                                                    |                                                                                                    |
|     |                                                    | Selecteer deze optie als u geverifieerde netwerktoegang voor<br>deze ethemetadapter wilt inschakelen.        |
|     |                                                    | ☑ IEEE 802.1X-verificatie inschakelen                                                                        |
|     |                                                    | Selecteer een methode voor netwerkverificatie:                                                               |
|     |                                                    | Microsoft: Beveiliade EAP (PEAP)                                                                             |
|     |                                                    |                                                                                                    |
|     |                                                    | Mijn referenties voor deze verbinding onthouden<br>nadat ik ben aangemeld                                    |
|     |                                                    | ✓ Niet-geautoriseerde netwerktoegang toestaan                                                                |
|     |                                                    |                                                                                                    |
|     |                                                    | Meer instellingen                                                                                            |
|     |                                                    |                                                                                                    |
|     |                                                    |                                                                                                    |
|     |                                                    |                                                                                                    |
|     |                                                    |                                                                                                    |
|     |                                                    |                                                                                                    |
| 14. | Plaats het 'vinkje' bij 'Verificatiemodus opgeven' | Geavanceerde instellingen                                                                                    |
|     |                                                    | 802.1X-instellingen                                                                                          |
|     |                                                    | Verificatiemodus opgeven                                                                                     |
|     |                                                    | Gebruikers- of computerverificati 🔷 Referenties opslaan                                                      |
|     |                                                    | Referenties verwijderen voor alle gebruikers                                                                 |
|     |                                                    |                                                                                                    |
|     |                                                    | Eenmalige aanmelding inschakelen voor dit netwerk     O Direct vóór de aanmelding van de gebruiker uitvoeren |
|     |                                                    | Direct na de aanmelding van de gebruiker uitvoeren                                                           |
|     |                                                    | Maximale vertraging (seconden):                                                                              |
|     |                                                    | ✓ Extra dialoogvensters weergeven tijdens eenmalige<br>aanmelding                                            |
|     |                                                    | Door dit netwerk worden afzonderlijke virtuele LAN's                                                         |
|     |                                                    | gebruikt voor het verifiëren van <u>c</u> omputers en gebruikers                                             |
|     |                                                    |                                                                                                    |
|     |                                                    |                                                                                                    |
|     |                                                    |                                                                                                    |
|     |                                                    |                                                                                                    |
|     |                                                    |                                                                                                    |

| HaGant ha    | Directie ICT                           | Pagina 6 van 9                   |
|--------------|----------------------------------------|----------------------------------|
| I IUGEIII.DE | Campus Connect – Stappenplan Windows 7 | Laatste bijwerking dd 09/04/2013 |

#### Campus Connect – Netwerkconfiguratie Stappenplan – Netwerkconfiguratie - Windows 7

| 15. | Plaats het 'vinkje' bij 'Eenmalig aanmelding     | Geavanceerde instellingen                                                                                                 |
|-----|--------------------------------------------------|----------------------------------------------------------------------------------------------------|
|     | inschakelen voor dit netwer <u>k'</u>            | 902 1X installingen                                                                                                    |
|     |                                                  |                                                                                                    |
|     |                                                  |                                                                                                    |
|     |                                                  | Gebruikers- of computerverificat                                                                                          |
|     |                                                  | Referenties ver <u>wij</u> deren voor alle gebruikers                                                                     |
|     |                                                  | Eenmalige aanmelding inschakelen voor dit netwer <u>k</u><br>Direct vóór de <u>a</u> anmelding van de gebruiker uitvoeren |
|     |                                                  | Direct na de aanmelding van de gebruiker uitvoeren                                                                        |
|     |                                                  | Maximale vertraging (seconden):                                                                                           |
|     |                                                  | ✓ Extra dialoogvensters weergeven tijdens eenmalige<br>aanmelding                                                         |
|     |                                                  | Door dit netwerk worden afzonderlijke virtuele LAN's gebruikt voor het verifiëren van <u>c</u> omputers en gebruikers     |
|     |                                                  | OK Annuleren                                                                                                    |
|     |                                                  |                                                                                                    |
| 16. | Plaats het 'vinkje' bij 'Door dit netwerk worden | Geavanceerde instellingen                                                                                                 |
|     | verifiëren van computers en gebruikt voor het    | 802. 1X-instellingen                                                                                                    |
|     | termeren tun <u>o</u> empatero en gestantero     | Verificatiemodus o <u>pg</u> even                                                                                         |
|     |                                                  | Gebruikers- of computerverificati 🔻 Referenties opslaan                                                                   |
|     |                                                  | Referenties ver <u>wij</u> deren voor alle gebruikers                                                                     |
|     |                                                  | Eenmalige aanmelding inschakelen voor dit netwerk  Direct vóór de aanmelding van de gebruiker uitvoeren                   |
|     |                                                  | Direct na de aanmelding van de gebruiker uitvoeren                                                                        |
|     |                                                  |                                                                                                    |
|     |                                                  | Extra dialoogvensters weergeven tijdens eenmalige                                                                         |
|     |                                                  | aanmelding                                                                                                    |
|     |                                                  | Door dit netwerk worden afzonderlijke virtuele LAN's<br>gebruikt voor het verifiëren van <u>c</u> omputers en gebruikers  |
|     |                                                  |                                                                                                    |
|     |                                                  |                                                                                                    |
|     |                                                  |                                                                                                    |

| HoGent.be | Directie ICT                           | Pagina 7 van 9                   |
|-----------|----------------------------------------|----------------------------------|
|           | Campus Connect – Stappenplan Windows 7 | Laatste bijwerking dd 09/04/2013 |

# Campus Connect – Netwerkconfiguratie Stappenplan – Netwerkconfiguratie - Windows 7 HoGent.be

| 17. | Klik op 'OK' | Geavanceerde instellingen                                                                                                    |  |  |  |
|-----|--------------|----------------------------------------------------------------------------------------------------|--|--|--|
|     |              | 802.1X-instellingen                                                                                                    |  |  |  |
|     |              | Verificatiemodus opgeven                                                                                                    |  |  |  |
|     |              | Gebruikers- of computerverificati 🔹 Referenties opslaan                                                                                                    |  |  |  |
|     |              | Referenties ver <u>wij</u> deren voor alle gebruikers                                                                                                    |  |  |  |
|     |              | <ul> <li>Eenmalige aanmelding inschakelen voor dit netwerk</li> <li>Direct vóór de <u>a</u>anmelding van de gebruiker uitvoeren</li> </ul>                                                                                                    |  |  |  |
|     |              | Direct na de aanmelding van de gebruiker uitvoeren                                                                                                    |  |  |  |
|     |              | Maximale vertraging (seconden):                                                                                                    |  |  |  |
|     |              | Extra dialoogvensters weergeven tijdens eenmalige<br>aanmelding                                                                                                    |  |  |  |
|     |              | Door dit netwerk worden afzonderlijke virtuele LAN's gebruikt voor het verifiëren van <u>c</u> omputers en gebruikers                                                                                                    |  |  |  |
|     |              |                                                                                                    |  |  |  |
| 18  | Klik on 'OK' | Cigonschappen van LAN verbinding                                                                                                    |  |  |  |
| 18. | Klik op 'OK' | Eigenschappen van LAN-verbinding                                                                                                    |  |  |  |
| 18. | Klik op 'OK' | Eigenschappen van LAN-verbinding                                                                                                    |  |  |  |
| 18. | Klik op 'OK' | Eigenschappen van LAN-verbinding  Netwerken Verificatie  Selecteer deze optie als u geverifieerde netwerktoegang voor deze ethemetadanter wilt inschakelen                                                                                                    |  |  |  |
| 18. | Klik op 'OK' | Eigenschappen van LAN-verbinding   Netwerken Verificatie     Selecteer deze optie als u geverifieerde netwerktoegang voor deze ethemetadapter wilt inschakelen.     IEEE 802.1X-verificatie inschakelen                                                                                                    |  |  |  |
| 18. | Klik op 'OK' | Eigenschappen van LAN-verbinding Netwerken Verificatie Selecteer deze optie als u geverifieerde netwerktoegang voor deze ethemetadapter wilt inschakelen. IEEE 802.1X-verificatie inschakelen Selecteer een methode voor netwerkverificatie:                                                                                                    |  |  |  |
| 18. | Klik op 'OK' | Eigenschappen van LAN-verbinding         Netwerken       Verificatie         Selecteer deze optie als u geverifieerde netwerktoegang voor deze ethemetadapter wilt inschakelen.         IEEE 802.1X-verificatie inschakelen         Selecteer een mgthode voor netwerkverificatie:         Microsoft: Beveiligde EAP (PEAP)         Instellingen                                                                                                    |  |  |  |
| 18. | Klik op 'OK' | Eigenschappen van LAN-verbinding         Netwerken       Verificatie         Selecteer deze optie als u geverifieerde netwerktoegang voor deze ethemetadapter wit inschakelen.         IEEE 802.1X-verificatie inschakelen         Selecteer een methode voor netwerkverificatie:         Microsoft: Beveiligde EAP (PEAP)         Min referenties voor deze verbinding onthouden                                                                                                    |  |  |  |
| 18. | Klik op 'OK' | Eigenschappen van LAN-verbinding         Netwerken       Verificatie         Selecteer deze optie als u geverifieerde netwerktoegang voor deze ethemetadapter wilt inschakelen.         IEEE 802.1X-verificatie inschakelen         Selecteer een methode voor netwerkverificatie:         Microsoft: Beveiligde EAP (PEAP)         Mijn referenties voor deze verbinding onthouden nadat ik ben aangemeld                                                                               |  |  |  |
| 18. | Klik op 'OK' | Eigenschappen van LAN-verbinding         Netwerken       Verificatie         Selecteer deze optie als u geverifieerde netwerktoegang voor deze ethemetadapter wilt inschakelen.         IEEE 802.1X-verificatie inschakelen         Selecteer een methode voor netwerkverificatie:         Microsoft: Beveiligde EAP (PEAP)         Mijn referenties voor deze verbinding onthouden nadat ik ben aangemeld         Image: Mijet-geautoriseerde netwerktoegang toestaan                   |  |  |  |
| 18. | Klik op 'OK' | Eigenschappen van LAN-verbinding         Netwerken       Verificatie         Selecteer deze optie als u geverifieerde netwerktoegang voor deze ethemetadapter wilt inschakelen.         IEEE 802.1X-verificatie inschakelen         Selecteer een methode voor netwerkverificatie:         Microsoft: Beveiligde EAP (PEAP)         Mign referenties voor deze verbinding onthouden nadat ik ben aangemeld         Mier_instellingen                                                     |  |  |  |
| 18. | Klik op 'OK' | Eigenschappen van LAN-verbinding         Netwerken       Verificatie         Selecteer deze optie als u geverifieerde netwerktoegang voor deze ethemetadapter wilt inschakelen.         IEEE 802.1X-verificatie inschakelen         Selecteer een mgthode voor netwerkverificatie:         Microsoft: Beveiligde EAP (PEAP)         Mijn referenties voor deze verbinding onthouden nadat ik ben aangemeld         Miet-geautoriseerde netwerktoegang toestaan                           |  |  |  |
| 18. | Klik op 'OK' | Eigenschappen van LAN-verbinding         Netwerken       Verificatie         Selecteer deze optie als u geverifieerde netwerktoegang voor deze ethemetadapter wilt inschakelen.         IEEE 802.1X-verificatie inschakelen         Selecteer een mgthode voor netwerkverificatie:         Microsoft: Beveiligde EAP (PEAP)         Mijn referenties voor deze verbinding onthouden nadat ik ben aangemeld         Miet-geautoriseerde netwerktoegang toestaan                           |  |  |  |
| 18. | Klik op 'OK' | Eigenschappen van LAN-verbinding         Netwerken       Verificatie         Selecteer deze optie als u geverifieerde netwerktoegang voor deze ethemetadapter wilt inschakelen.         IEEE 802.1X-verificatie inschakelen         Selecteer een methode voor netwerkverificatie:         Microsoft: Beveiligde EAP (PEAP)         Mijn referenties voor deze verbinding onthouden nadat ik ben aangemeld         Miet-geautoriseerde netwerktoegang toestaan         Meer instellingen |  |  |  |
| 18. | Klik op 'OK' | Eigenschappen van LAN-verbinding         Netwerken       Verificatie         Selecteer deze optie als u geverifieerde netwerktoegang voor deze ethemetadapter wilt inschakelen.         IEEE 802.1X-verificatie inschakelen         Selecteer een mgthode voor netwerkverificatie:         Microsoft: Beveiligde EAP (PEAP)         Mijn referenties voor deze verbinding onthouden nadat ik ben aangemeld         Meer instellingen                                                     |  |  |  |

| HoGent.be | Directie ICT                           | Pagina 8 van 9                   |
|-----------|----------------------------------------|----------------------------------|
|           | Campus Connect – Stappenplan Windows 7 | Laatste bijwerking dd 09/04/2013 |

#### Campus Connect – Netwerkconfiguratie

Stappenplan – Netwerkconfiguratie - Windows 7

| 19. | . Meld aan in het 'Windows-beveiliging'-scherm met<br>de HoGent LOGIN gegevens.                                                                                                    | Windows-beveiliging                                                                                                    |  |
|-----|----------------------------------------------------------------------------------------------------|----------------------------------------------------------------------------------------------------|--|
| 20. | Als HoGent student<br>Bij 'Gebruikersnaam' je toegewezen HoGent Login<br>( niet je HoGent e-mail adres )<br>vb. 123456jb<br>En bij 'Wachtwoord' je toegewezen persoonlijk<br>HoGent wachtwoord<br>En klik op OK | Windows-beveiliging          Netwerkverificatie         Voer uw gebruikersgegevens in         EDUV         EDUV         OK |  |

| HoGent.be | Directie ICT                           | Pagina 9 van 9                   |
|-----------|----------------------------------------|----------------------------------|
|           | Campus Connect – Stappenplan Windows 7 | Laatste bijwerking dd 09/04/2013 |